## Guida per l'accesso alle sedute di laurea in remoto con Microsoft Teams

L'accesso alle sedute di laurea erogate mediante la piattaforma Microsoft Teams richiede che l'account istituzionale dello studente (<u>nome@studenti.unina.it</u>) sia stato preventivamente abilitato all'uso delle applicazioni Office365 . Nel caso sia necessario, procedere alla registrazione nel seguente modo:

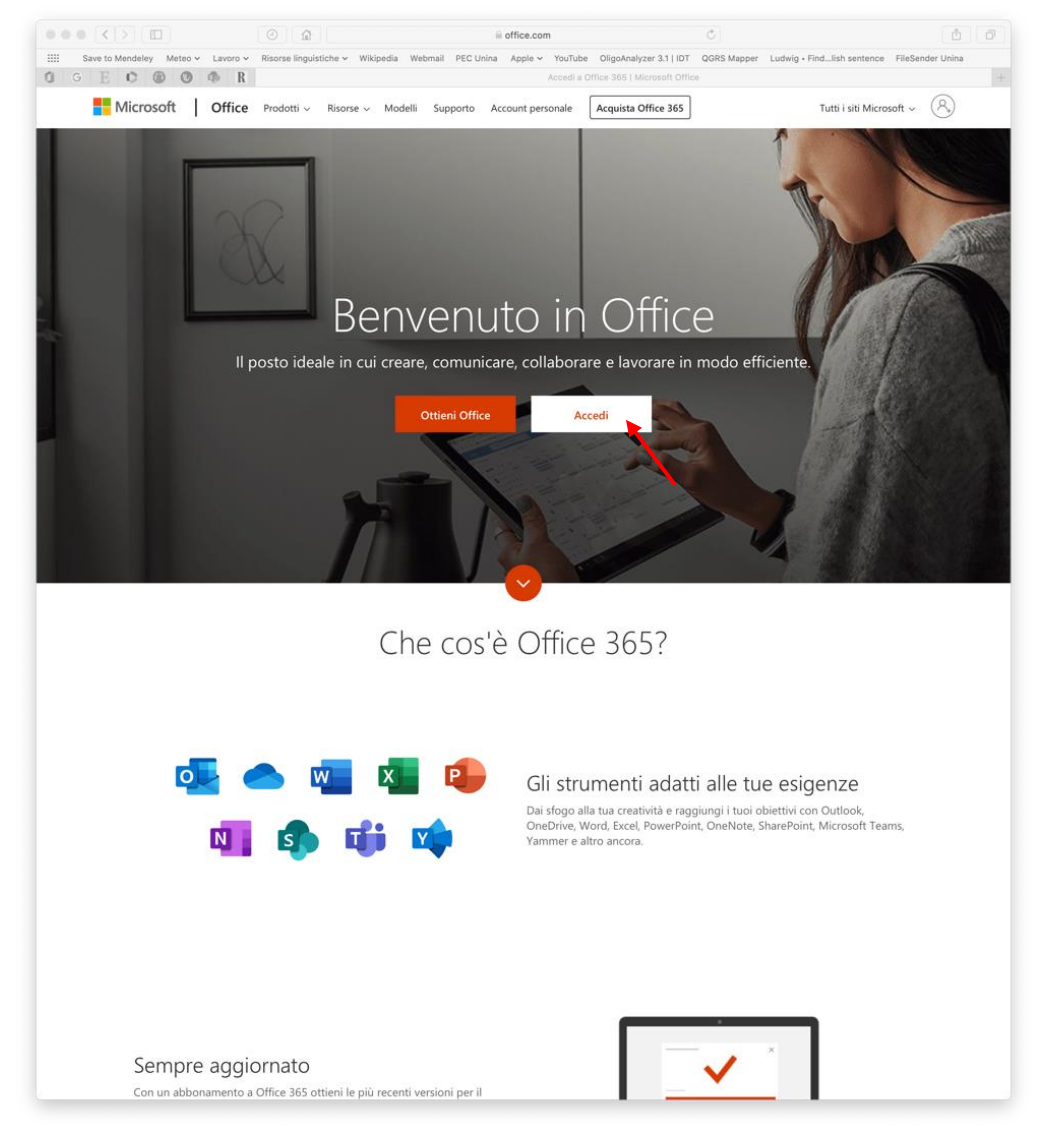

1. Aprire la pagina <u>www.office.com</u> Cliccare su "accedi"

2. Digitare il proprio indirizzo e-mail istituzionale comprensivo del suffisso @studenti.unina.it

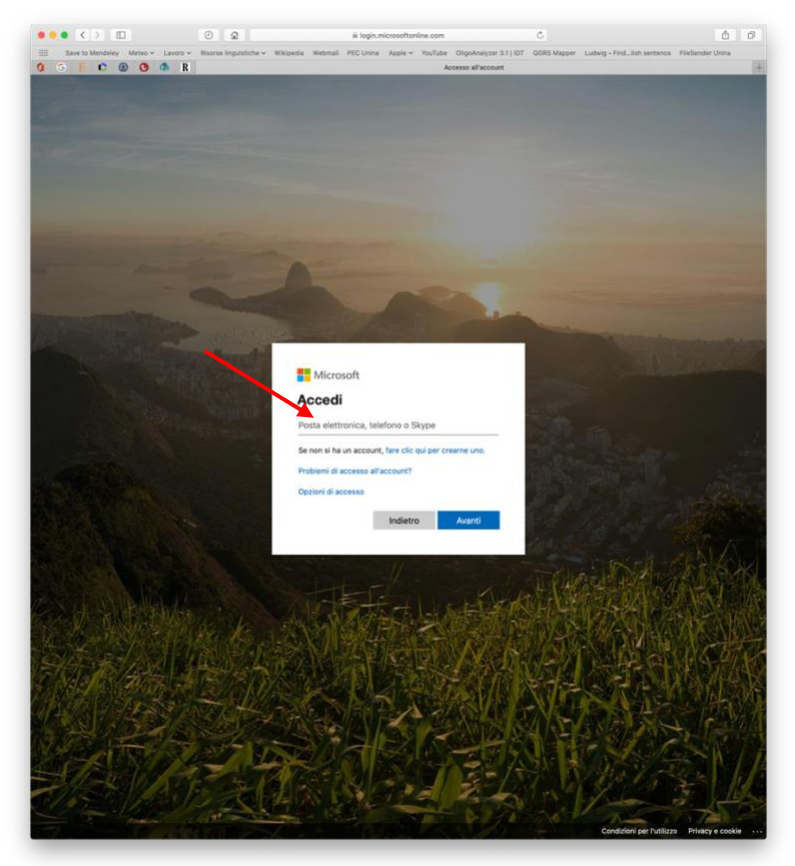

3. Nella pagina che si apre cliccare su "Clicca qui"

| •••                                                      | A B condividumina.h     C                                                                                                    | 6 0                  |
|----------------------------------------------------------|----------------------------------------------------------------------------------------------------|----------------------|
| III Save to Mendeley Meteo + Lavoro +<br>G G E C @ O & R | Risonse lingulatiche v Wikipedia Webmail PEC Unina Apple v YouTube OligoAnalyzer 3.1 (DT QORS Mapper Ludwig + Find_Sish senten<br>Accedi     | e FileSender Unina + |
|                                                          | Accedi                                                                                                    |                      |
|                                                          | UNIVERSITA DIGUI STUDI DI NAPOLI<br>Federico II 1 00%ce 365                                                                                  |                      |
|                                                          | Microsoft Office 365                                                                                                    |                      |
|                                                          | Immettere nome uterte e password. Uterte: Uterte: Password: Dtilizzere is password utilizzata per la Dettilizzere elemente utilizzata per la |                      |
|                                                          | Accesil Guida at Services                                                                                                    |                      |
|                                                          | Iscriversi al servizio confermando la password qui: Clicca Qui                                                                               |                      |
|                                                          |                                                                                                    |                      |
|                                                          |                                                                                                    |                      |
|                                                          |                                                                                                    |                      |
|                                                          |                                                                                                    |                      |
|                                                          |                                                                                                    |                      |
|                                                          |                                                                                                    |                      |
|                                                          |                                                                                                    |                      |
|                                                          |                                                                                                    |                      |
|                                                          |                                                                                                    |                      |
|                                                          |                                                                                                    |                      |
|                                                          |                                                                                                    |                      |
|                                                          |                                                                                                    |                      |
|                                                          |                                                                                                    |                      |
|                                                          |                                                                                                    |                      |

| Save to Mendeley Meteo & Lavoro > Risorae linguistiche V Wikipedia Webmail PEC Unina Apple > YouTube OligoAnalyzer.3.1 [DT QGR5 Mapp<br>C C P O O R RECOVERY<br>Inserisci l'identificativo dell'utente e fai click su Submit.<br>Codice Fiscale<br>Vecchia Password<br>Submit Reset | ۵                                           |
|----------------------------------------------------------------------------------------------------|---------------------------------------------|
| DGIN RECOVERY         Insertisci l'identificativo dell'utente e fai click su Submit.         Codice Fiscale         Vecchia Password         Submit                                                                                                    | Ludwig • Findlish sentence FileSender Unina |
| LOGIN RECOVERY Inserisci l'identificativo dell'utente e fai click su Submit. Codice Fiscale Vecchia Password Submit Reset                                                                                                    |                                             |
| Inserisci l'identificativo dell'utente e fai click su Submit.<br>Codice Fiscale<br>Vecchia Password<br>Submit Reset                                                                                                    |                                             |
| Codice Fiscale<br>Vecchia Password<br>Submit Reset                                                                                                    |                                             |
| Vecchia Password Submit Reset                                                                                                    |                                             |
| Submit Reset                                                                                                    |                                             |
| AND NASANA                                                                                                    |                                             |
| AND AND AND AND AND AND AND AND AND AND                                                                                                    |                                             |
|                                                                                                    |                                             |
|                                                                                                    |                                             |
|                                                                                                    |                                             |
|                                                                                                    |                                             |
|                                                                                                    |                                             |
|                                                                                                    |                                             |
|                                                                                                    |                                             |
|                                                                                                    |                                             |

4. Digitare il proprio codice fiscale e la password dell'e-mail istituzionale

5. Cliccare sull'indirizzo e-mail

|                               | 0 <u>û</u>                            | idm.unina.it                                           | C                                        | ۵                              |
|-------------------------------|---------------------------------------|--------------------------------------------------------|------------------------------------------|--------------------------------|
| Save to Mendeley Meteo 🛩 Lavo | oro - Risorse linguistiche - Wikipedi | a Webmail PEC Unina Apple - YouTube OligoAnaly         | zer 3.1   IDT QGRS Mapper Ludwig + Find. | lish sentence FileSender Unina |
| G 📙 🗘 🛞 🕐 🧆                   | R                                     | Benvenuto in I                                         | Jnina                                    |                                |
|                               |                                       |                                                        |                                          |                                |
|                               | UNI VERSITA DEGU                      | STUDID                                                 |                                          |                                |
|                               | NAPOLIFEDER                           |                                                        |                                          |                                |
|                               |                                       |                                                        |                                          |                                |
|                               |                                       | Coloriano l'account di cui ci unale combiore la paccue | ed.                                      |                                |
|                               |                                       | Seleziona l'account di cui si vuole campiare la passwo | rd.                                      |                                |
|                               |                                       |                                                        |                                          |                                |
|                               |                                       |                                                        |                                          |                                |
|                               | Email                                 | Nome Cognome Codice Fiscale                            | Ruolo WiFi                               |                                |
|                               |                                       |                                                        |                                          |                                |
|                               | nicola.borbone@u                      | nina.it NICOLA BORBONE                                 | ocenti di ruolo 😨                        |                                |
|                               | nicola.borbone@u                      | nina.it NICOLA BORBONE                                 | ocenti di ruolo 🛛 🗹<br>i IIa fascia      |                                |
|                               | nicola.borbone@u                      | unina.it NICOLA BORBONE                                | ocenti di ruolo 🛛 🖓<br>i IIa fascia      |                                |
|                               | nicola.borbone@u                      | unina.it NICOLA BORBONE                                | ocenti di ruolo 🛛 🖓<br>i IIa fascia      |                                |
|                               | nicola.borbone@u                      | Inina.it NICOLA BORBONE                                | ocenti di ruolo (⊘)<br>I Ila fascia      |                                |
|                               | nicola.borbone@u                      | Logout                                                 | ocenti di ruolo                          |                                |
|                               | nicola,borbone@u                      | Logout                                                 | ocenti di ruolo 🕜                        |                                |
|                               | nicola.borbone@u                      | Logout                                                 | ocenti di ruolo 🧭<br>I Ila fascia        |                                |
|                               | nicola,borbone@u                      | Logout                                                 | ocenti di ruolo 🧭                        |                                |

6. Digitare una password e riconfermarla. Può essere utilizzata anche la password corrente

|                                   | 0                                  | 🗎 idm.unina.i             | it                                                     | C           |                            | ۵                | ø |
|-----------------------------------|------------------------------------|---------------------------|--------------------------------------------------------|-------------|----------------------------|------------------|---|
| Save to Mendeley Meteo V Lavora V | Risorse linguistiche v Wikipedia V | Vebmail PEC Unina Apple ~ | YouTube OligoAnalyzer 3.1   ID1<br>Berivenuto in Unina | QGRS Mapper | Ludwig • Findlish sentence | FileSender Unina |   |
| 4025                              | VERSITA <sup>2</sup> DEGU STU      | JDIn                      |                                                        |             |                            |                  |   |
|                                   | A POLI FEDERIC                     | 0                         |                                                        |             |                            |                  |   |
|                                   |                                    | 223                       |                                                        |             |                            |                  |   |
|                                   | Inserisci la nuova passw           | ord                       |                                                        |             |                            |                  |   |
|                                   | NewPa                              | ssword :                  |                                                        |             |                            |                  |   |
|                                   | Confirm Pa                         | ssword :                  |                                                        |             |                            |                  |   |
|                                   |                                    | 7631                      |                                                        |             |                            |                  |   |
|                                   |                                    | Logout                    |                                                        |             |                            |                  |   |
|                                   |                                    |                           |                                                        |             |                            |                  |   |
|                                   |                                    |                           |                                                        |             |                            |                  |   |

Per partecipare alle sedute di laurea mediante Microsoft Teams è necessario scaricare e installare l'applicazione disponibile per i dispositivi mobili e PC/MAC (<u>https://products.office.com/it-it/microsoft-teams/download-app</u>) e procedere con i seguenti passaggi:

- 1. Dopo avere aperto l'applicazione accedere utilizzando e-mail e password istituzionali;
- 2. Nella schermata principale del programma sarà visibile l'aula virtuale (chiamata Team) all'interno della quale sarà svolta la videoconferenza;

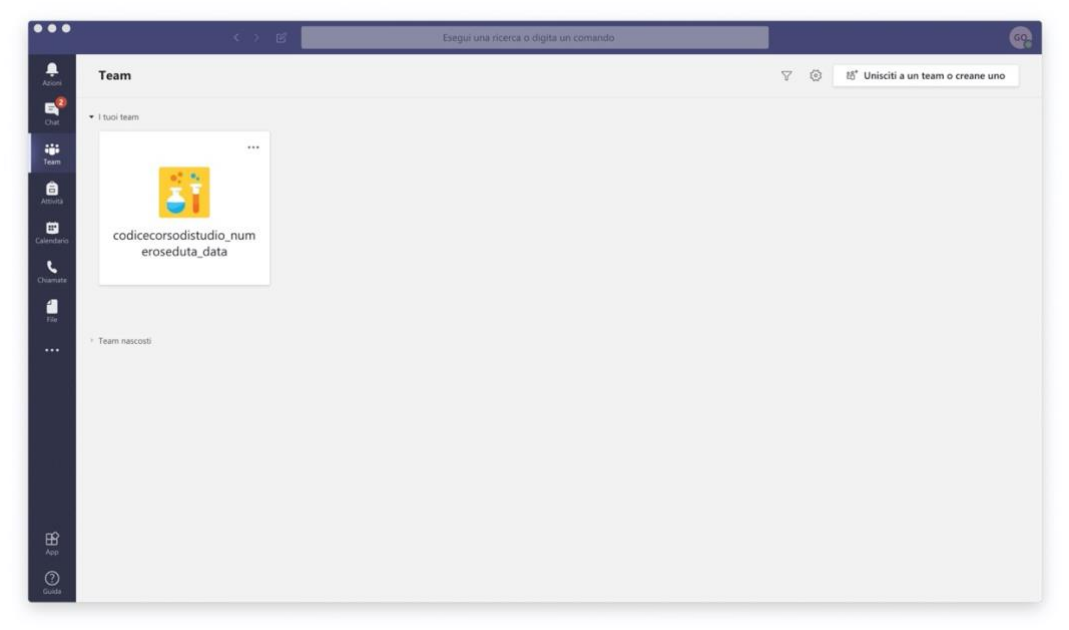

 Nel giorno e all'ora d'inizio della seduta di laurea, prima di accedere alla videoconferenza assicurarsi di avere a portata di mano un proprio documento di riconoscimento ed il PIN dispositivo per firmare il verbale di esame. Cliccare l'icona del Team per entrare nell'aula virtuale;

| •••           | () E                      | Esegui una ricerca o digita un comando                               |             |
|---------------|---------------------------|----------------------------------------------------------------------|-------------|
| .Q.<br>Azioni | < Tutti i team            | Generale Post File Blocco appunti della cl Attività Voti +           | @ Team ···· |
| T Out         | <u>S</u> T                | _                                                                    |             |
| Team          | codicecorsodistudio_numer | Benvenuto in codicecorsodistudio numeroseduta data                   |             |
| Attività      | Generale                  | Canali da deve vezi iniziare                                         |             |
| Calendario    | Commissione               | Scegii da dove vuoi iniziare                                         |             |
| Chiamate      |                           |                                                                      |             |
| File          |                           | 00 00                                                                |             |
|               |                           |                                                                      |             |
|               |                           | Carica il materiale del corso Configura blocco appunti per la classe |             |
|               |                           |                                                                      |             |
|               |                           | Oggi                                                                 |             |
|               |                           |                                                                      |             |
|               |                           | Qt Riunione terminata: 4min 36sec                                    | 10 60       |
|               |                           | ← Rispondi                                                           |             |
|               |                           |                                                                      |             |
| B             |                           |                                                                      |             |
| Арр           |                           | Avvia una nuova conversazione. Immetti @ per menzionare un utente.   |             |
| C.            |                           | A≠ Ø © ₽ ₫ ≫ ♀ …                                                     | ⊳           |

4. Quando compare il pulsante "Partecipa" cliccare su di esso per partecipare alla videoconferenza.;

| •••                              |                           | e 🗌 | Esegui una ricerca o digita un comando                                                        |        | <u>6</u> |
|----------------------------------|---------------------------|-----|-----------------------------------------------------------------------------------------------|--------|----------|
| Aziani                           | < Tutti i team            | 53  | Senerale Post File Blocco appunti della cl Attività Grades                                    | @ Team |          |
| Cut<br>Team                      | <u>á</u> ř                |     | Benvenuto in codicecorsodistudio_numeroseduta_data                                            |        |          |
| e                                | codicecorsodistudio_numer |     | Per avviare una conversazione, prova a @menzionare in nome dena classe o i nomi degli sudenu. |        |          |
| Amirità<br>Calentario<br>Chamate | Generale                  | •   |                                                                                               |        |          |
|                                  |                           | 0°  | Oggi<br>NICOLA BORBONE ha aggiunto GIORGIA OLIVIERO al team.                                  |        |          |
|                                  |                           | G   | Riunione 00:38 Partecipa                                                                      | NB     |          |
|                                  |                           |     | 🛒 Riunione avviata                                                                            |        |          |
|                                  |                           |     | er myonon<br>Avvia una nuova conversazione. Immetti @ per menzionare un utente.               |        |          |
| Guida                            |                           |     | A C © P & > ? …                                                                               | ⊳      | -        |

5. Nella schermata seguente assicurarsi che gli interruttori del microfono e della videocamera siano disattivati e cliccare su "Partecipa ora"

| •••         |                                                          | ရားသည် |
|-------------|----------------------------------------------------------|--------|
| Azioni      |                                                          | Chiudi |
| <b>6</b>    |                                                          |        |
| iii<br>Team |                                                          |        |
| Attività    |                                                          |        |
| Calendario  | -                                                        |        |
| Chiamate    | 60                                                       |        |
| fle<br>Fle  | <b>UUU</b>                                               |        |
|             |                                                          |        |
|             | Partecipa ora                                            |        |
|             | 24 💽 🕷 💽 🐇 💽 🤤 Installazione personalizz                 |        |
|             |                                                          |        |
|             | Altre opzioni di partecipazione                          |        |
| нŶ          | 🕫 Audio disattivato 🖏 Audio telefono 🖃 Aggiungi una sala |        |
| App ()      |                                                          |        |
| Guida       |                                                          |        |

6. Quando si viene chiamati dalla Commissione, abilitare il microfono e la videocamera con gli appositi pulsanti e, quando richiesto, mostrare il proprio documento di riconoscimento alla Commissione inquadrandolo con la videocamera. Qualora la Commissione non sia in grado di identificare con certezza il Candidato, l'esame non potrà proseguire. Il candidato procede quindi con la discussione della propria tesi di laurea. Al termine, il Candidato sarà invitato a disattivare microfono e videocamera e si procederà con il candidato successivo.

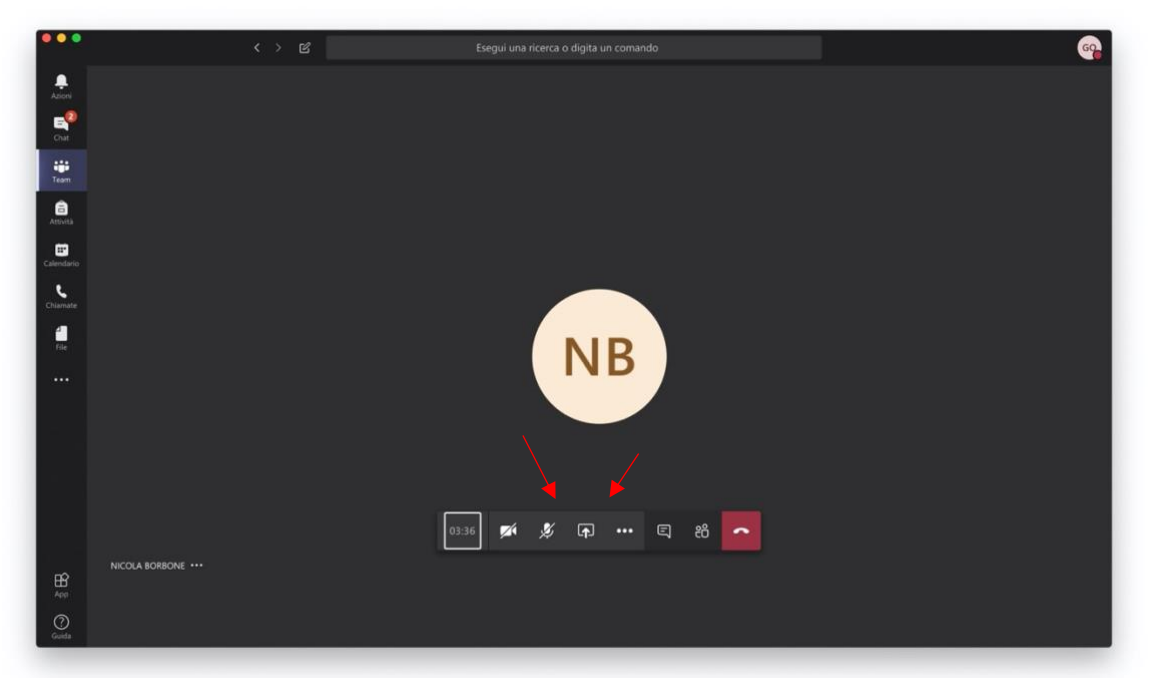

- 7. Al termine della discussione di tutti i candidati, la Commissione abbandona temporaneamente la videoconferenza per procedere alla valutazione degli esami di laurea. Al proprio ritorno, la Commissione procede alla compilazione del verbale di laurea digitale che dovrà essere firmato digitalmente dai candidati. A tal fine, la Commissione provvederà a condividere con i partecipanti alla videoconferenza la schermata del verbale di laurea digitale e a concedere, a turno, il controllo della tastiera ai singoli candidati in modo da consentire la digitazione del PIN al momento della firma.
- 8. Dopo la proclamazione da parte del Presidente, la Commissione dichiara chiusa la seduta e invita i partecipanti e i Candidati ad abbandonare la sessione cliccando sul pulsante indicato nella figura seguente.

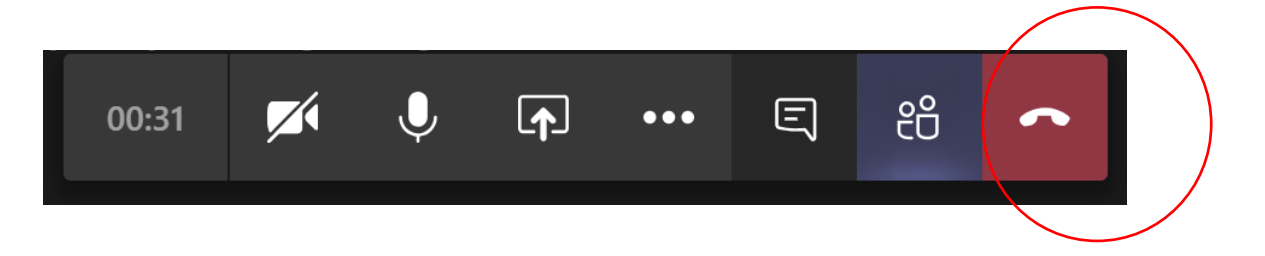